2020/10/15 情報センター作成

Google カレンダー ~カレンダーの設定~

ページ左側の設定したいカレンダーにカーソルを合わせてメニューを表示し、[設定と共 有]をクリックします。

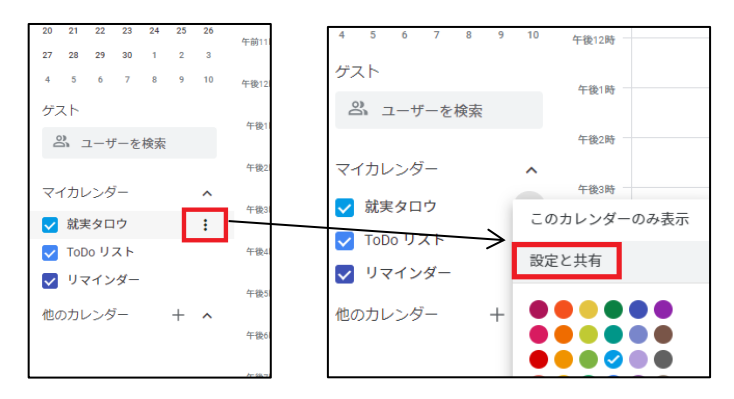

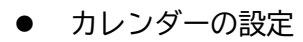

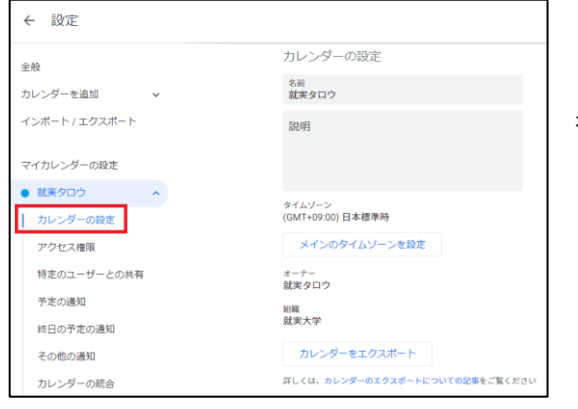

名前・説明・タイムゾーン を設定します。

アクセス権限

| ← 設定                      |   |                                                |
|---------------------------|---|------------------------------------------------|
| 全般                        |   | アクセス権限                                         |
| カレンダーを追加                  | ~ | □ 一般公開して誰でも利用できるようにする<br>予定の表示(時間枠のみ、詳細は非表示) * |
| インボート / エクスボート            |   | □ 就実大学で利用できるようにする 予定の表示(すべての予定の詳細) →           |
| マイカレンダーの設定                |   | □ 他の Google アプリにカレンダーの情報を表示する (アクセス権による制限付き)   |
| <ul> <li>就実タロウ</li> </ul> | ^ | 共有可能なリンクを取得                                    |
| カレンダーの設定<br>アクセス権限        |   | 詳しくは、カレンダーの共有についての記事をご覧ください                    |

必要項目にチェックを入れ ます。 ● 特定ユーザーとの共有

[+ユーザーを追加]をクリックし、メールアドレスまたは名前を入力しユーザーを探し て追加します。

| 特定のコーザーとの共有 | 特定のユーザーとの共有                |
|-------------|----------------------------|
| 予定の通知       | ② @shujitsu.ac.jp (オーナー)   |
| 終日の予定の通知    | + ユーザーを追加                  |
| その他の通知      | 詳しくは、他の人とカレンダーを共有するをご覧ください |

詳細: <u>https://support.google.com/calendar/answer/37082?hl=ja&ref\_topic=3417970</u>

予定の通知と終日の予定の通知
 通知が不要な場合は[×]を押して通知を削除します。

通知が必要な場合は以下を設定します。

(パソコン)メールかデスクトップ通知またはその両方

(android) メールかモバイル通知またはその両方

(iPhone と iPad) 端末通知かメールまたはその両方

| <ul> <li>アクセス権限</li> <li>特定のユーザーとの共有</li> <li>予定の通知</li> <li>終日の予定の通知</li> <li>その他の通知</li> </ul> | <ul> <li>予定の通知</li> <li>このカレンダー上の予定に関する通知が届きます。</li> <li>これらの通知をオプトインすると、カレンダーのオーナーにアラートが届き、通知が表示される可能性があります</li> <li>通知          <ul> <li>10</li></ul></li></ul> |
|--------------------------------------------------------------------------------------------------|----------------------------------------------------------------------------------------------------|
| 特定のユーザーとの共有<br>予定の通知<br>終日の予定の通知<br>その他の通知                                                       | 終日の予定の通知<br>このカレンダー上の終日の予定に関する通知が届きます。<br>これらの通知をオプトインすると、カレンダーのオーナーにアラートが届き、通知が表示される可能性がありま<br>す<br>通知 ▼ 1 日 ▼ 前の 午前9:00 × 通知を削除<br>+ 通知を追加                      |

その他の通知

## メールまたはなしを選択します。

|                      | その他の通知                                                                                    |     |   |
|----------------------|-------------------------------------------------------------------------------------------|-----|---|
| 特定のユーザーとの共有<br>予定の通知 | このカレンダーに変更が加えられた場合にメール通知が届きます。<br>これらの通知をオプトインすると、カレンダーのオーナーにアラートが届き、通知が表示される可能性がありま<br>す |     |   |
| 終日の予定の通知             | <b>新しい予定</b><br>このカレンダーに予定が追加された場合                                                        | メール | • |
| その他の通知               | <b>予定の変更</b><br>このカレンダー上の予定が変更された場合                                                       | メール | • |
| カレンダーの削除             | 予定のキャンセル<br>このカレンダー上の予定がキャンセルされた場合                                                        | メール | • |
| 誕生日 後                | 予定への返答<br>ゲストがこのカレンダー上の予定に返信した場合                                                          | メール | • |
|                      | 今日の予定リスト<br>このカレンダー上の予定の概要が毎日メールで届きます                                                     | なし  | • |